Adult Community Clinical Services

# Commonwealth of Massachusetts Department of Mental Health

**Adult Community Clinical Services** 

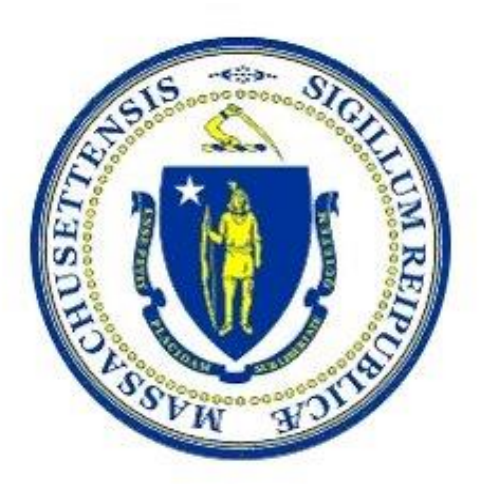

# IT/Data Exchange Requirements Version 1.1

**July 2018** 

25 Staniford Street

Boston MA 02114

# **Table of Contents**

| Introduction4                                                            |
|--------------------------------------------------------------------------|
| Chapter 1: IT Responsibilities of the ACCS Providers5                    |
| Establish a Dedicated Mailbox5                                           |
| Return Dedicated Mailbox Address to DMH5                                 |
| Access the Internet to use Secure Mail & Provider Portal5                |
| Process and Transmit XML5                                                |
| Chapter 2: The Virtual Gateway7                                          |
| Chapter 3: Referrals9                                                    |
| Chapter 4: Data Reporting Requirements10                                 |
| A. Reporting Address & Phone Changes10                                   |
| B. Reporting Phone Changes Only15                                        |
| C. Reporting Event Data                                                  |
| Chapter 5: Department of Mental Health Provider Portal (DMHPP)22         |
| Login to the Department of Mental Health Provider Portal (DMHPP)         |
| Steps to Upload an XML File                                              |
| ROUND 1 Validation: Immediate25                                          |
| ROUND 2 Validation: Overnight28                                          |
| Chapter 6: Notifications/Reports Distributed to ACCS Providers           |
| Chapter 7: Contact Information                                           |
| Appendix                                                                 |
| Appendix A: Definitions, Acronyms, and Abbreviations                     |
| Appendix B: ACCS Provider Mnemonics                                      |
| Appendix C: ACCS RFR                                                     |
| Appendix D: ACCS Event Reporting                                         |
| Appendix E: ACCS Facilities                                              |
| Appendix F: Notifications/Reports Distributed to ACCS Providers (Sample) |
| Appendix: G: XSD template/schema35                                       |
| Appendix: H: ProviderEvents.xlsx                                         |
| Appendix I: Round 1 - Validation Error Messages35                        |
| Appendix J: ACCS Phase 1 – Data Elements                                 |

| Appendix K: ACCS Programs and Contracts                     | 35 |
|-------------------------------------------------------------|----|
| Appendix L: Round 2 - Validation Error Messages             | 35 |
| Appendix M: ACCS Webinar 6_DMH Provider Portal Presentation | 36 |

# Introduction

The Department of Mental Health (DMH), through RFR # 2018-DMH-3054-01 procured Adult Community Clinical Services (ACCS) statewide.

Adult Community Clinical Services (ACCS) is a comprehensive clinically focused service anchored by a multi-disciplinary team that provides clinical coverage 24 hours a day, 7 days a week, and 365 days a year through an integrated team led by clinical staff. ACCS Integrated Teams provide clinical interventions and peer and family support to facilitate engagement, support functioning and maximize symptom stabilization and self-management of individuals residing in all housing settings. In addition, Contractors are responsible for providing a range of contractor-based housing options as treatment settings to assist individuals in developing skills, establishing natural supports and resources to live successfully in the community.

Providers of ACCS Services must maintain an Information Technology (IT) infrastructure with the ability to integrate with the technology employed by the Executive Office of Health and Human Services (EOHHS), including the functionality of the Virtual Gateway and its automated POS billing service known as Enterprise Invoice Management/Enterprise Service Management EIM/ESM. Additionally, Providers must be capable of providing DMH with ACCS Services data in the format requested and according to specified timelines.

The purpose of this document is to provide Providers and other interested parties with the specifications for ACCS Services data format, exchange protocols, timelines and other information necessary for the successful exchange of data between Providers and DMH regarding the delivery of and payment for services.

# **Chapter 1: IT Responsibilities of the ACCS Providers**

Providers of ACCS Services are required to comply with the following DMH IT requirements when providing ACCS Services:

# **Establish a Dedicated Mailbox**

Establish a Dedicated Mailbox for their agency in the Provider Agency email system for receipt of automated data transmissions from DMH.

# **Return Dedicated Mailbox Address to DMH**

In support of these activities, Providers must:

<u>Return your Dedicated Mailbox address to DMH</u> return dedicated mailbox address to Mary Merrill at Mary.Merrill@MassMail.State.MA.US

**Note**: After you submit your dedicated mailbox address to Mary Merrill, you will receive an email with "Secure:" in the subject line which will provide the link to establish your Secure Mail Account. Once your Secure Mail account has been established, you can login to the Commonwealth Secure Mail System Proofpoint at: <u>https://ppsecuremail.state.ma.us/encrypt</u>

#### Secure Mail System

The Secure Mail System is an enterprise solution for secured exchange of both e-mail and files using web technologies. Secure Mail is a Commonwealth shared service available to all its agencies and departments for use between themselves and their business partners.

# Access the Internet to use Secure Mail & Provider Portal

- <u>Access the internet to utilize the Commonwealth Secure Mail System</u> as needed to exchange confidential information.
  - o https://ppsecuremail.state.ma.us/encrypt
  - Access the Virtual Gateway as needed to upload data to DMH.

# **Process and Transmit XML**

• <u>Process and transmit XML</u> (Extensible Markup Language) documents for the purpose of data interchange using a map to be provided by DMH in the form of an XSD (XML Schema Definition) document that defines how data will be processed and accepted. Providers may choose to utilize a number of software products to generate an XML file when producing data for DMH from in-house systems, in which case the XSD will provide the format where each element in the complex type is defined.

# **Key Features**

Some of the more prominent features of the Secure Mail Application include:

- All information is encrypted for storage and transfer to ensure security & privacy.
- Automated e-mail notification sent to all recipients when messages/files are available to be picked up.
- Reduced manual intervention in the delivery of information files to Commonwealth applications.

# How to Retrieve a File from the Secure Mail Application

**Notification**: When a message is sent using the Secure Mail Application, a notification is sent that includes a link to the message posted on the Secure Mail servers.

**Technical questions** about Secure Mail should be directed to:

Common Help @ 866-888- 8608 or send an email to: commonhelp@state.ma.us

# **Chapter 2: The Virtual Gateway**

The Virtual Gateway is an internet portal designed by the Executive Office of Health and Human Services to provide the general public, medical providers, community-based organizations and the Executive Office of Health & Human Services (EOHHS) staff with online access to health and human services.

# DMH Provider Portal

ACCS Providers will use the Virtual Gateway's secure website to upload ACCS data in XML format to the Department of Mental Health Provider Portal (DMHPP).

Refer to **Chapter 5: Department of Mental Health Provider Portal (DMHPP)** for guidance on using the DMHPP application.

# Become a Virtual Gateway User

To access the Virtual Gateway, the organization you work for must register with Virtual Gateway Customer Service. Once your organization is registered, individual user accounts may be requested. Virtual Gateway Customer Service coordinates registering organizations and creating user accounts.

# **Register and Obtain User Accounts**

Steps to register an organization and obtain user accounts are as follows:

# New Virtual Gateway Organizations

To register on the Virtual Gateway, all organizations must complete and sign certain forms and documents. At a minimum, all organizations new to the Virtual Gateway must download and complete three forms.

# Virtual Gateway Services Agreement

The Virtual Gateway Services Agreement sets forth the terms and conditions that your organization must agree to in order to access the Virtual Gateway. The Agreement must be signed by an individual who has the legal authority to sign on behalf of your organization, as evidenced by your organization's charter or bylaws. This form only needs to be completed once - the first time your organization signs up to use the Virtual Gateway.

# Access Administrator Designation

Each organization must designate an individual to be their Virtual Gateway Access Administrator. He or she is responsible for approving, modifying, and/or removing user access privileges for any of the Virtual Gateway's business services used by your organization. The Virtual Gateway Designation of Access Administrator Form must be signed by an individual who has the legal authority to sign on behalf of your organization, as evidenced by your organization's charter or bylaws.

# User Request Form

In order to gain access to the Virtual Gateway, an organization's Access Administrator (AA) must complete the appropriate User Request Form (URF). Each URF is specific to the Virtual Gateway service an organization will use.

The User Request Form for Virtual Gateway access is used to add, change, or delete individual user account information for all Virtual Gateway business services. Your Access Administrator (AA) must complete the User Request Form to request user accounts for anyone within your organization who requires access to a Virtual Gateway service.

Access Administrators (AA) should download the latest version of the URF to their desktop, complete the form as per the instructions on the form, and email the complete form to the email address indicated on the form.

# New User Request & Account Modification:

- Complete the DMHPP URF (<u>https://www.mass.gov/service-details/user-request-forms</u>)
- Email completed URF to: <u>VirtualGatewayHelpDeskFaxes@massmail.state.ma.us</u>

*Note*: URF's are only accepted from an authorized Access Administrators (AA) for your organization.

# **Chapter 3: Referrals**

# **DMH ACCS Referral Process**

- 1. DMH refers the client to the provider by emailing the referral form to the ACCS staff member identified to receive this information. The referral will be sent via secure mail.
- 2. DMH will send the Client Data Summary Notification to the providers dedicated mailbox via secure mail. Client is in pre-registered status in the DMH application.
- 3. ACCS provider submits the date of the first face to face encounter to DMH. Please see Chapter 4: Data Reporting Requirements.
- 4. The submission of the face to face date triggers DMH staff to enroll the person in an ACCS service in the DMH application.
- 5. At the time of enrollment, DMH will send the Client Action Notification to the providers dedicated mailbox via secure mail. The client's record will now be available in EIM for Service Delivery Reporting (SDR).

The DMH ACCS Referral Form will be available on the DMH Website in the future.

# **Chapter 4: Data Reporting Requirements**

- > Address & Event data may be reported in the same xml file
- > Address & Event data for multiple programs may also be reported in the same xml file
- > Data Entry should begin on line 2 of your excel file

# A. Reporting Address & Phone Changes

The ProviderEvents.xlsx file (refer to <u>Appendix H</u>) can be used to report the clients address change, update phone, housing status and effective date.

# **Steps for Reporting Address & Phone Changes**

# Providers only need to submit address changes for Integrated Team programs

| Field Name    | Required / Optional                                                                                                    |
|---------------|----------------------------------------------------------------------------------------------------|
| *ServiceID    | Required, ACCS                                                                                                    |
| *ProgramID    | Required                                                                                                    |
|               | Mnemonic of program providing a DMH<br>contracted or operated service. Each<br>program is associated with only one<br>contract#, but one contract # may be<br>associated with multiple programs                                                                         |
| *AccountNum   | Required                                                                                                    |
|               | Unique client identifier for each enrollment into a program, generated by DMH's EHR.                                                                                                    |
| *ClientName   | Required                                                                                                    |
|               | For information purposes and to assist you<br>with locating the record in your file. DMH<br>uses the AccountNum for validation                                                                                                    |
| EffectiveDate | Required / Format = mm/dd/yyyy                                                                                                    |
| HousingID     | Required                                                                                                    |
|               | 1 = Provider Based Independent Setting                                                                                                    |
|               | Individual apartments or buildings occupied by<br>Persons Served for which Contractors are the lease<br>holders. These locations do not have planned staffing<br>but rather services and interventions are provided by<br>the Integrated Team(s) in accordance with the |

## 1. Report

| Field Name | Required / Optional                                                                                                    |
|------------|----------------------------------------------------------------------------------------------------|
|            | Persons' Treatment Plans. This includes any lease<br>arrangement where the provider is the sponsor on the<br>lease (e.g. DMH Rental Assistance).    |
|            | 2 = Independent Setting                                                                                                    |
|            | Settings in which Persons are responsible for their<br>own living arrangement (e.g., Persons are lease<br>holders, live with their families. etc.). |
| Address1   | Required                                                                                                    |
| Address2   | Optional                                                                                                    |
| City       | Required                                                                                                    |
| State      | Required                                                                                                    |
| Zip        | Required Format = 99999 or 99999-9999                                                                                                    |
| Phone      | Optional Format = 999-999-9999                                                                                                    |

| 2. | Otherwise if the client is homeless please report: |
|----|----------------------------------------------------|
|    |                                                    |

| Field Name    | Required / Optional                                                                                                    |
|---------------|----------------------------------------------------------------------------------------------------|
| *ServiceID    | Required, ACCS                                                                                                    |
| *ProgramID    | Required<br>Mnemonic of program providing a DMH<br>contracted or operated service. Each<br>program is associated with only one<br>contract#, but one contract # may be<br>associated with multiple programs |
| *AccountNum   | Required<br>Unique client identifier for each enrollment<br>into a program, generated by DMH's EHR                                                                                                    |
| *ClientName   | Required<br>For information purposes and to assist you<br>with locating the record in your file. DMH<br>uses the AccountNum for validation                                                                  |
| EffectiveDate | Required / Format = mm/dd/yyyy                                                                                                    |
| HousingID     | Required<br>3 = Homeless                                                                                                    |
| Address1      | Optional                                                                                                    |
| Address2      | Optional                                                                                                    |
| City          | Optional                                                                                                    |
| State         | Optional                                                                                                    |
| Zip           | Optional Format = 99999 or 99999-9999                                                                                                    |
| Phone         | Optional Format = 999-999-9999                                                                                                    |

# \* Found on the Client Data Summary Notification or Client Action Notification

If the Effective Date is prior to the ACCS Enrollment date, please use the Enrollment date as the Effective Date. Date cannot be in the future.

# Before saving your file: PLEASE DO NOT DELETE ANY COLUMNS FROM THE EXCEL FILE

- Are all required key fields reported for <u>each row</u>? (ServiceID, ProgramID, AccountNum, ClientName)
- If you are reporting a HousingID of 1 or 2 did you report the address <u>and</u> effective date?
- For HousingID of 3 did you report an effective date?
- Be sure there are no blank lines between rows
- 1. **File Naming Convention**: The file name must follow the allowed file naming convention:
  - XML Filename will have 3 sections separated by underscore (\_) symbol
    - Section1- Provider mnemonic: Example: PRO
      - System will accept only a single underscore (\_) between Section1 and Section2 in File Name. If user adds any other special character other than underscore system will display an error.
      - o Section2- Date file Uploaded: Example: 20180516
        - Date Format: " "YYYYMMDD"
        - The date can be past date or current date, but cannot be a future date
      - Section3- A word such as Events or Address or the provider's choice of any alphanumeric combination or any special characters with or without the underscore followed by a Sequence number. Example: Events1
        - No spaces are allowed in XML Filename; if any spaces exist in XML Filename, the system will reject the file.
          - Example of Acceptable File Name: PRO\_20180516\_Address1.xml
          - Example of Unacceptable File Name: PRO 20180516\_Address1.xml

Please refer to <u>Appendix B: ACCS Provider Mnemonics</u>

*Note*: The file will be rejected if file naming convention is not followed.

Saving Your File (Please follow the file naming convention below)

- 2. Save your file first as an excel file
  - Select File, select Save As Ex: Pro\_20180516\_Address1.xlsx
- 3. Now save your file as an xml file
  - Select **File**, select **Save As** remove .xlsx from the file name
  - Save as type: Xml data; Ex: Pro\_20180516\_Address1.xml
  - Check your file name, remove any spaces in the file name
  - Select the **SAVE** button

| 1 | T         |                           | •                            |                         |                 |               |             |                   |     | 1                     |                        |                 | 1                     |                  |
|---|-----------|---------------------------|------------------------------|-------------------------|-----------------|---------------|-------------|-------------------|-----|-----------------------|------------------------|-----------------|-----------------------|------------------|
|   | Microsoft | Excel                     |                              |                         |                 |               |             |                   |     |                       |                        |                 |                       | X                |
|   | À         | Saving the<br>Microsoft I | e file as XML<br>Excel Workl | . Data will re<br>book. | sult in the los | s of workshee | et features | such as formattir | ng, | pictures, and objects | . If you want to prese | rve your entire | worksheet, dick Cance | el, then save as |
|   |           |                           |                              |                         |                 |               |             |                   |     |                       |                        |                 |                       |                  |

- Select the **Continue** button
- Close your excel file

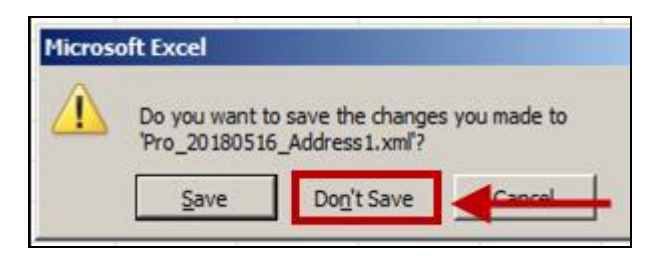

- Select the **Do<u>n</u>'t Save** button
- 4. Submitting your file Refer to <u>Chapter 5: Department of Mental Health Provider Portal</u> (DMHPP).

# **B. Reporting Phone Changes Only**

The ProviderEvents.xlsx file (refer to <u>Appendix H</u>) can be used to report the clients new phone number (voluntarily reported) and effective date.

## **Please report:**

| Field Name    | Required / Optional                                                                                                    |
|---------------|----------------------------------------------------------------------------------------------------|
| *ServiceID    | Required, ACCS                                                                                                    |
| *ProgramID    | Required<br>Mnemonic of program providing a DMH<br>contracted or operated service. Each<br>program is associated with only one<br>contract#, but one contract # may be<br>associated with multiple programs |
| *AccountNum   | Required<br>Unique client identifier for each enrollment<br>into a program, generated by DMH's EHR                                                                                                    |
| *ClientName   | Required<br>For information purposes and to assist you<br>with locating the record in your file. DMH<br>uses the AccountNum for validation                                                                  |
| EffectiveDate | Required / Format = mm/dd/yyyy                                                                                                    |
| Phone         | Optional / Format = 999-999-9999<br><i>Note: Reported voluntarily by the provider</i>                                                                                                    |

# \* Found on the Client Data Summary Notification or Client Action Notification

If the Effective Date is prior to the ACCS Enrollment date, please use the Enrollment date as the Effective Date. Date cannot be in the future.

# Before saving your file: PLEASE DO NOT DELETE ANY COLUMNS FROM THE EXCEL FILE

- Are all required key fields reported for <u>each row</u>? (ServiceID, ProgramID, AccountNum, ClientName)
- Did you report a phone <u>and</u> effective date?
- Be sure there are no blank lines between rows

- **1. File Naming Convention**: The file name must follow the allowed file naming convention:
  - XML Filename will have 3 sections separated by underscore (\_) symbol
    - $\circ$  Section1- Provider mnemonic: Example: PRO
      - System will accept only a single underscore (\_) between Section1 and Section2 in File Name. If user adds any other special character other than underscore system will display an error.
      - o Section2- Date file Uploaded: Example: 20180516
        - Date Format: " "YYYYMMDD"
    - The date can be past date or current date, but cannot be a future dateSection3- A word such as Events or Address or the provider's choice of any alphanumeric combination or any special characters with or without the underscore followed by a Sequence number. Example: Events1
      - No spaces are allowed in XML Filename; if any spaces exist in XML Filename, the system will reject the file.
        - Example of Acceptable File Name: PR0\_20180516\_Address1.xml
        - Example of Unacceptable File Name: PRO 20180516\_Address1.xml

Please refer to <u>Appendix B: ACCS Provider Mnemonics</u>

*Note*: *The file will be rejected if file naming convention is not followed.* 

**Saving Your File** (Please follow the file naming convention below)

- 2. Save your file first as an excel file
  - Select File, select Save As Ex: Pro\_20180516\_Address1.xlsx
- 3. Now save your file as an xml file
  - a. Select **File**, select **Save As** remove .xlsx from the file name
  - b. Save as type: Xml data; Ex: Pro\_20180516\_Address1.xml
  - c. Check your file name, remove any spaces in the file name
  - d. Select the **SAVE** button

| Microsoft | Excel             |                                 |                           |                  |             |                |                             |            | ,              |         |                       |                |                            | ×           |
|-----------|-------------------|---------------------------------|---------------------------|------------------|-------------|----------------|-----------------------------|------------|----------------|---------|-----------------------|----------------|----------------------------|-------------|
| 4         | Saving<br>Microso | the file as XM<br>ft Excel Worl | 1L Data will re<br>kbook. | sult in the loss | of workshee | et features su | uch as formatti<br>Continue | ing, pictu | ures, and obje | ects. I | If you want to preser | ve your entire | worksheet, click Cancel, t | hen save as |
|           |                   |                                 |                           |                  |             |                |                             |            |                |         |                       |                |                            |             |

- Select the **Continue** button
- Close your excel file

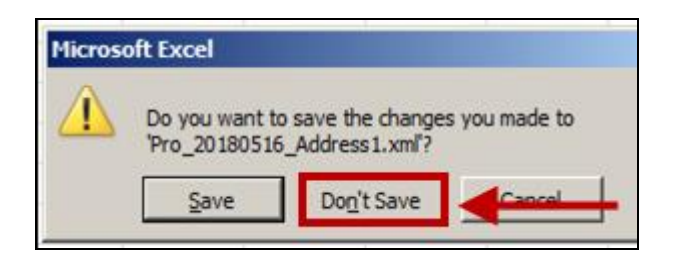

- Select the **Do<u>n</u>'t Save** button
- **4. Submitting your file** Refer to <u>Chapter 5: Department of Mental Health Provider Portal</u> (<u>DMHPP</u>).

# **C. Reporting Event Data**

The ProviderEvents.xlsx (refer to Appendix H) file can be used to report the client's event data

- Events Date\_EventStarted, Date\_EventEnded & Date\_TransitionEncounter should each be reported within one business day of occurrence. Each date may be submitted in a separate xml file.
- Please only report new or modified events. <u>Submitting a historical file of events will</u> <u>produce warnings</u> on the ACCS Reconciliation Report noting the data has already been reported.

| Field Name     | Required / Optional                                                                                                    |
|----------------|----------------------------------------------------------------------------------------------------|
| *ServiceID     | Required, ACCS                                                                                                    |
| *ProgramID     | Required<br>Mnemonic of program providing a DMH<br>contracted or operated service. Each<br>program is associated with only one<br>contract#, but one contract # may be<br>associated with multiple programs |
| *AccountNum    | Required<br>Unique client identifier for each enrollment<br>into a program, generated by DMH's EHR                                                                                                    |
| *ClientName    | Required<br>For information purposes and to assist you<br>with locating the record in your file. DMH<br>uses the AccountNum for validation                                                                  |
| Event_Deletion | Optional – Report a 'D' if you wish to delete a<br>misreported event                                                                                                    |
| EventID        | Required = 1 – 5<br>1. Incarceration<br>2. Inpatient Medical<br>3. Inpatient Psychiatric<br>4. Skilled Nursing                                                                                              |

**Please report:** 

| Field Name               | Required / Optional                                                                                                    |  |  |  |  |  |
|--------------------------|----------------------------------------------------------------------------------------------------|--|--|--|--|--|
|                          | 5. First Face to Face Encounter after referral to program                                                                                                    |  |  |  |  |  |
| Date_EventStarted        | Required, if event started before ACCS<br>enrollment please use the clients enrollment<br>date as the event start date                                                                                                    |  |  |  |  |  |
| Date_EventEnded          | Reported for EventIDs 1-4                                                                                                    |  |  |  |  |  |
|                          | When reporting an end date please also<br>provide the EventID, Date_EventStarted,<br>FacilityID or Facility_Other                                                                                                    |  |  |  |  |  |
|                          | If reporting Date_TransitionEncounter -<br>Date_EventEnded must be reported.                                                                                                    |  |  |  |  |  |
| FacilityID               | Required, if EventID = 1 or 3                                                                                                    |  |  |  |  |  |
| Facility_Other           | Required, if EventID = 2 or 4                                                                                                    |  |  |  |  |  |
| Date_TransitionEncounter | Reported for EventID 1 -4                                                                                                    |  |  |  |  |  |
|                          | Date of first face to face encounter after return to community following an event                                                                                                    |  |  |  |  |  |
|                          | When an individual transfers from one facility to<br>another, the provider reports the same date for the<br>end date of the first event and the start date of the<br>second event. Examples include, but are not limited<br>to, transfer from one acute psychiatric unit to a second<br>acute psychiatric unit, transfer from a medical unit to<br>an acute psychiatric unit and transfer from a medical<br>unit to a skilled nursing facility. As the individual is<br>transferring from one facility to another without<br>return to the community, the provider does not report<br>a transition encounter until the individual is<br>discharged to the community (i.e. a transition<br>encounter is not reported for the first event). |  |  |  |  |  |

\* Found on the Client Data Summary Notification or Client Action Notification

Please refer to Appendix D: ACCS Event Reporting for definitions.

If the Date\_EventStarted is prior to the ACCS Enrollment date, please use the Enrollment date as the Date\_EventStarted. Date cannot be in the future.

# Before saving your file: PLEASE DO NOT DELETE ANY COLUMNS FROM THE EXCEL FILE

• Are all required fields reported for <u>each row</u>? (ServiceID, ProgramID, AccountNum, ClientName)

- If you are reporting a new event, did you already report or are you reporting the end date for the prior open event?
- Be sure there are no blank lines between rows
- **1. File Naming Convention**: The file name must follow the allowed file naming convention:
  - XML Filename will have 3 sections separated by underscore (\_) symbol
    - Section1- Provider mnemonic: Example: PRO
      - System will accept only a single underscore (\_) between Section1 and Section2 in File Name. If user adds any other special character other than underscore system will display an error.
      - Section2- Date file Uploaded: Example: 20180516
        - Date Format: " "YYYYMMDD"
        - The date can be past date or current date, but cannot be a future date
      - Section3- A word such as Events or Address or the provider's choice of any alphanumeric combination or any special characters with or without the underscore followed by a Sequence number. Example: Events1
        - No spaces are allowed in XML Filename; if any spaces exist in XML Filename, the system will reject the file.
          - Example of Acceptable File Name:

PRO\_20180516\_Address1.xml

• Example of Unacceptable File Name:

PRO 20180516\_Address1.xml

Please refer to <u>Appendix B: ACCS Provider Mnemonics</u> Note: The file will be rejected if file naming convention is not followed.

**Saving Your File** (Please follow the file naming convention below)

- 2. Save your file first as an excel file
  - Select File, select Save As Ex: Pro\_20180516\_Address1.xlsx
- 3. Now save your file as an xml file
  - a. Select **File**, select **Save As** remove .xlsx from the file name
  - b. Save as type: Xml data; Ex: Pro\_20180516\_Address1.xml
  - c. Check your file name, remove any spaces in the file name
  - d. Select the **SAVE** button

| Microsoft | Excel                                         |                            |                 |             |                          |         |                   |              |                       |                   |                            | ×            |
|-----------|-----------------------------------------------|----------------------------|-----------------|-------------|--------------------------|---------|-------------------|--------------|-----------------------|-------------------|----------------------------|--------------|
| 4         | Saving the file as XN<br>Microsoft Excel Worl | 1L Data will res<br>kbook. | ult in the loss | of workshee | et features such as form | matting | ), pictures, Canc | and objects. | . If you want to pres | serve your entire | e worksheet, click Cancel, | then save as |
|           |                                               |                            |                 |             |                          |         |                   |              |                       |                   |                            |              |

- Select the **Continue** button
- Close your excel file

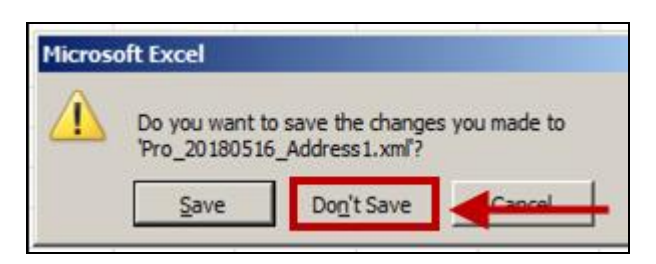

- Select the **Don't Save** button
- **4. Submitting your file** Refer to <u>Chapter 5: Department of Mental Health Provider Portal</u> (DMHPP).

# Chapter 5: Department of Mental Health Provider Portal (DMHPP)

# **Overview**

This system will allow contracted DMH providers to transmit standardized Protected Health and other information through the Virtual Gateway using the Provider Portal (DMHPP). Data transmitted may include, but is not limited to, demographic, psychiatric and behavioral events, outcomes and utilization. Data passing the file and record level process will be loaded to the Department of Mental Health Data Warehouse. Phase I of the DMHPP allows for providers of Adult Community Clinical Services (ACCS) to submit address, housing changes and psychiatric and behavioral events.

# Login to the Department of Mental Health Provider Portal (DMHPP)

The Department of Mental Health Provider Portal (DMHPP) is accessed through the Virtual Gateway. All users of the DMHPP must have a Virtual Gateway UserID and password in order to use the application. Users should speak with their Agency Access Administrators (AA) if they require access to this application.

Refer to **Chapter 2: Virtual Gateway** for guidance on how to become a Virtual Gateway Organization/User.

1. Open Internet Browser window, type <u>https://sso.hhs.state.ma.us/</u> in the Address field and press the **Enter** button.

# Note: Suggested Internet Browsers:

- Internet Explorer 11.0 and greater
- Latest Chrome Version

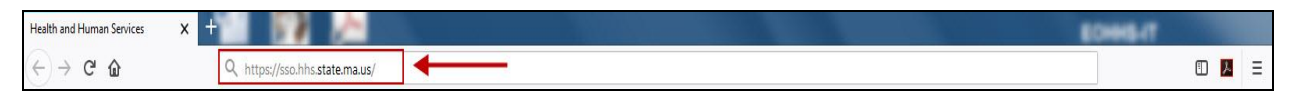

# The Welcome to the Virtual Gateway screen appears.

This screen contains three keys areas that users should be familiar with:

- Important Messages: Guidance on Virtual Gateway Account Maintenance
- Maintenance Notices: System outage/unavailability notices
- Virtual Gateway Customer Service: Telephone Numbers and hours of operation information
- 2. **Username**: Type **Username** in this field.
- 3. **Password**: Type **Password** in this field.
- 4. Select the **Login** button.

| Executive Office of Health and Human Services - Virtual Gateway Virtual Gateway                                                                                                    | Mass.Gov                                                                                                    |
|----------------------------------------------------------------------------------------------------|----------------------------------------------------------------------------------------------------|
| Welcome to the Virtual Gateway                                                                                                    | Virtual Gateway<br>Customer Service                                                                                          |
| Login<br>Username bprovider<br>Password •••••••• (Case sensitive)<br>Login<br>Forgot Password                                                                                                    | Monday through Friday<br>8:30 am to 5:00 pm<br>800-421-0938 (Voice)<br>617-847-5578(TTY for the<br>deaf and hard of hearing) |
| Important Messages<br>When logging in, you may be required to change your password and update your user profile.<br>For assistance with logging in, please visit www.mass.gov/vg/loginassistance. |                                                                                                    |
| Maintenance Notices                                                                                                    |                                                                                                    |

The Virtual Gateway Business Service screen appears.

5. Select the **DMH Provider Portal** link.

| Executive Office of Health and Human Services - Virtual Gateway Virtual Gateway Virtual Gateway                                                                  | Mass.                                                                                                    |
|----------------------------------------------------------------------------------------------------|----------------------------------------------------------------------------------------------------|
| Welcome Bob Provider                                                                                                    | Manage My Account                                                                                                    |
| Please select one of the following Business Services:<br>(Clicking on link will open in a new window)                                                            | Answer My Secret<br>Questions     Update My Personal<br>Information     Logout                                                                                     |
| Catalog of Services     DMH Provider Portal                                                                                                    | Virtual Gateway<br>Customer Service<br>Monday through Friday<br>8:30 am to 5:00 pm<br>800-421-0938 (Voice)<br>617-847-6578 (TTY for th<br>darf end herd of horizon |
| Important Messages<br>When logging in, you may be required to change your password and update your user profile.<br>For assistance with logging in, please visit | uear and hard of hearing                                                                                                    |
| www.mass.gov/vg/loginassistance.                                                                                                    |                                                                                                    |

The **DMH Provider Portal File Upload** screen appears.

| Mass.Gov                          | State Offices & Courts                          | State A-Z Topics   State Forms               | Mass.Gov® Alerts         | Skip to main content $ _A A$ |                   |
|-----------------------------------|-------------------------------------------------|----------------------------------------------|--------------------------|------------------------------|-------------------|
| DMH Provi                         | der Portal File U                               | Ipload                                       |                          | lisar brouidar               |                   |
| Message:<br>File Name:            | Browse No file se                               | lected.                                      |                          | Exit                         |                   |
|                                   |                                                 | Upload                                       |                          |                              |                   |
| **This website<br>disclosure of P | contains Protected He<br>rotected Health Inform | alth Information. DMH Policies, M<br>nation. | assachusetts Law, and Fe | ederal Law prohibit the un   | authorized use or |

This screen contains the following information/action buttons that users should be aware of:

- **User**: Virtual Gateway User ID displays.
- **Date**: Current system date displays.
- Help: Select this link to access the ACCS IT/Data Exchange Requirements.
- **Message**: DMHPP system will display success or error messages in this area. Message is empty by default; system will only display message after user uploads a file.
- **Browse**: Select this button to browse for a file to upload into the DMHPP application.
- **Upload**: Select this button to upload the file into DMHPP application.
- **Exit**: Select this button to exit/logoff the DMHPP application.

**Note: DMHPP Disclosure:** \*\*This website contains Protected Health Information. DMH Policies, Massachusetts Law, and Federal Law prohibit the unauthorized use or disclosure of Protected Health Information.

# Steps to Upload an XML File

1. **File Name**: Select the **Browse...** button.

| Mass.Gov                           | State Offices & Courts                          | State A-Z Topics            | State Forms    | Mass.Gov® Alerts           | Skip to main content AA    |                   |
|------------------------------------|-------------------------------------------------|-----------------------------|----------------|----------------------------|----------------------------|-------------------|
| DMH Provi                          | der Portal File U                               | pload                       |                |                            |                            |                   |
| 72                                 |                                                 |                             |                |                            | User: bprovider            | June 5, 2018 Help |
| Message:                           |                                                 |                             |                |                            |                            |                   |
| File Name:                         | Browse No file se                               | ected.                      |                |                            | Exit                       |                   |
|                                    |                                                 |                             | Upload         |                            |                            |                   |
| **This website<br>disclosure of Pi | contains Protected He<br>rotected Health Inform | alth Information<br>nation. | . DMH Policies | , Massachusetts Law, and F | ederal Law prohibit the un | authorized use or |

- 2. **File Upload**: Locate and Select the XML file to upload.
- 3. Select the **Open** button.

| ganize 🔻 🛛 New fol | der                          |                    |              |       |                           |
|--------------------|------------------------------|--------------------|--------------|-------|---------------------------|
| Favorites          | Name                         | Date modified      | Туре         | Size  |                           |
| 📙 Templates        | PRO 20180601_Events1         | 5/29/2018 3:01 PM  | XML Document | 23 KB |                           |
| Desktop            | PRO_20180516_datesx1         | 5/29/2018 3:01 PM  | XML Document | 23 KB |                           |
| 🔠 Recent Places    | PRO_20180529_Events1         | 5/29/2018 3:01 PM  | XML Document | 23 KB |                           |
| 📕 Downloads 🛛 🗉    | PRO_20180529_ProviderEvents4 | 5/29/2018 12:54 PM | XML Document | 21 KB |                           |
|                    | PRo_20180601_ProviderEvents5 | 5/29/2018 12:54 PM | XML Document | 21 KB | Select a file to preview. |
| Libraries          |                              |                    |              |       |                           |
| Computer           |                              |                    |              |       |                           |
| SDisk (C:)         |                              |                    |              |       |                           |
| ALLDHCFP (\\E      |                              |                    |              |       |                           |
| KDreas (\\EHS- *   |                              |                    |              |       |                           |

The selected File Name will appear on the screen.

4. Select the **Upload** button.

| Mass.Gov                          | State Offices & Courts                          | State A-Z Topics             | State Forms       | Mass.Gov® Alerts          | Skip to main content A | A                  |      |
|-----------------------------------|-------------------------------------------------|------------------------------|-------------------|---------------------------|------------------------|--------------------|------|
| DMH Provi                         | der Portal File U                               | Ipload                       |                   |                           | User: bprovider        | June 5, 2018       | Help |
| Message:<br>File Name:            | Browse                                          | 80529_Events1.               | xml               |                           | Exit                   |                    |      |
|                                   |                                                 | [                            | Upload            |                           |                        |                    |      |
| **This website<br>disclosure of P | contains Protected He<br>rotected Health Inforn | ealth Information<br>nation. | . DMH Policies, N | lassachusetts Law, and Fo | ederal Law prohibit th | ie unauthorized us | e or |

# **ROUND 1 Validation: Immediate**

DMHPP will display a success or error message depending on whether the uploaded XML file passes the Round 1 validation.

The DMHPP application will validate the file name and the content of the XML file during Round 1 validation.

- Virus: Scans file to be uploaded for possible virus.
- **File Name Convention**: The file name must follow the allowed file name convention:
  - XML Filename will have 3 sections separated by underscore (\_) symbol
    - Section1- Provider mnemonic: Example: PRO
      - System will accept only a single underscore (\_) between Section1 and Section2 in File Name. If user adds any other special character other than underscore system will display an error.
    - Section2- Date file Uploaded: Example: 20180529
      - Date Format: "YYYYMMDD"

- The date can be past date or current date, but cannot be a future date
- Section3- A word such as Events or Address or the provider's choice of any alphanumeric combination or any special characters with or without the underscore followed by a Sequence number. Example: Events1
- No spaces are allowed in XML Filename; if any spaces exist in XML Filename, the system will reject the file.
  - Example of Acceptable File Name: PRO\_20180529\_Events1.xml
  - Example of Unacceptable File Name: PRO 20180601\_Events1.xml
- **File Duplicate Name**: No other previously uploaded file has the same name <u>for a given day</u>.
- **Required fields**: All required fields, by row, are completed.
- **Format**: All fields are in acceptable format.
- .XML Extension: File must contain .XML extension.

## Round 1 Validation: Success

If the XML file meets all of the above criteria the user will receive the success validation message on the portal screen and an email will be sent to the providers dedicated mailbox. The file will move to the second round – record validation which will occur overnight.

**Success Message Example:** *File: PRO\_20180529\_Events1.xml successfully passed Round 1 validation. Round 2 validation will occur overnight. Providers will receive a reconciliation report noting the # of records passed, # of records failed and the detail of the error.* 

| Mass.Gov                                             | State Offices & Courts                                                         | State A-Z Topics   State Forms                                        | Mass.Gov® Alerts                                  | Skip to main content $ $ A A           |                             |      |
|------------------------------------------------------|--------------------------------------------------------------------------------|-----------------------------------------------------------------------|---------------------------------------------------|----------------------------------------|-----------------------------|------|
| DMH Prov                                             | ider Portal File U                                                             | bload                                                                 |                                                   | User: bprovider                        | June 5, 2018 <mark>H</mark> | lelp |
| Message: <i>I</i><br>occur overnig<br>failed and the | file: PRO_20180529_Event<br>ht. Providers will receive<br>detail of the error. | ents1.xml successfully passed Ro<br>re a reconciliation report noting | ound 1 validation. Roun<br>the # of records passe | d 2 validation will<br>d, # of records |                             |      |
| File Name:                                           | Browse No file sele                                                            | cted.                                                                 |                                                   | Exit                                   |                             |      |
|                                                      |                                                                                | Upload                                                                |                                                   |                                        |                             |      |
| **This website<br>disclosure of                      | e contains Protected Hea<br>Protected Health Informa                           | lth Information. DMH Policies, Ma<br>Ition.                           | assachusetts Law, and F                           | ederal Law prohibit the t              | unauthorized use o          | or   |

# Sample Success Email Template

Confirmation email will be sent to the providers dedicated mailbox

From:DONOTREPLY\_DMHACCS@STATE.MA.US [mailto:DONOTREPLY\_DMHACCS@STATE.MA.US] Sent: Day of Week, Month Date, YYYY00:00 AM/PM To: Provider Dedicated Mailbox Subject: Secure: Success Round 1 – UserID - FileName

Filename: PRO\_20180529\_Events1.xml uploaded at: 5/29/2018 3:03:46 PM.

Number of records uploaded: 3.

File: PRO\_20180529\_Events1.xml successfully passed Round 1 validation. Round 2 validation will occur overnight. Providers will receive a reconciliation report noting the # of records passed, # of records failed and the detail of the error.

Important Warning: This message is intended only for the use of the person or entity to which it is addressed and may contain information that is privileged and confidential, the disclosure of which is governed by applicable law. Confidentiality Notice: Protected Health Information from the Massachusetts Department of Mental Health Protected Health Information is personal and sensitive information related to a person's health care. It is being e-mailed to you after appropriate authorization from the person or under circumstances that do not require the person's authorization. If you are not the intended recipient, or the employee or agent responsible to deliver it to the intended recipient, the disclosure, copying or distribution of this information is Strictly Prohibited. If you have received this message by error, please notify the sender immediately.

# Round 1 Validation: Errors

If the XML file fails to meets any of the above criteria the user will receive the error validation message on the portal screen and an email will be sent to the provider's dedicated mailbox. The user should review the errors, make corrections and resubmit the file for processing in the DMHPP application. Guidance will be provided in the email as to which row records caused the file rejection.

Refer to <u>Appendix I: Round 1 - Validation Error Messages</u> for a listing of error messages.

**Error Message Example:** *File: PRO 20180601\_Events1.xml - Invalid file name. Spaces not allowed in file name – File not processed.* 

| Mass.Gov                                | State Offices & Courts State A-Z To                              | opics   State Forms         | Mass.Gov® Alerts    | Skip to main content $  A A$ |                    |
|-----------------------------------------|------------------------------------------------------------------|-----------------------------|---------------------|------------------------------|--------------------|
| DMH Provi                               | der Portal File Upload                                           |                             |                     | User: bprovider              | June 1, 2018 Help  |
| Message: Fi<br>processed.<br>File Name: | ile: PRO 20180601 Events1.xml                                    | – Invalid file name. Spaces | not allowed in file | name – File not<br>Exit      |                    |
|                                         |                                                                  | Upload                      |                     |                              |                    |
| **This website<br>disclosure of P       | contains Protected Health Inform<br>rotected Health Information. | ation. DMH Policies, Massa  | chusetts Law, and F | ederal Law prohibit the u    | nauthorized use or |

The user should review the errors, make corrections and resubmit the file for processing in the DMHPP application.

*Note*: The file sequence # of the file name <u>MUST</u> be incremented before resubmitting the file again for processing.

Sample Rejection Email Template

**From:**<u>DONOTREPLY\_DMHACCS@STATE.MA.US</u> [mailto:DONOTREPLY\_DMHACCS@STATE.MA.US] **Sent:**Day of Week, Month Date, YYYY00:00 AM/PM

#### **To:** Provider Dedicated Mailbox **Subject:** Secure: Error Round 1 – UserID - FileName

Filename: PRO\_20180601\_Event1.xml uploaded at: 06/01/2018 9:51:40 AM

Filename: PRO\_20180601\_Event1.xml rejected with errors

#### File Upload Errors:

| XML Record | Client Name | ProgramID | Account Number | Error Message                                 |
|------------|-------------|-----------|----------------|-----------------------------------------------|
| 8          | John Doe    | PROACCS1  | FW0000099999   | Address1 is required if HousingID = 1 or 2.   |
| 8          | John Doe    | PROACCS1  | FW0000099999   | City is required if HousingID equals 1 or 2.  |
| 8          | John Doe    | PROACCS1  | FW0000099999   | State is required if HousingID equals 1 or 2. |
| 8          | John Doe    | PROACCS1  | FW000009999    | Zip is required if HousingID equals 1 or 2.   |

Important Warning: This message is intended only for the use of the person or entity to which it is addressed and may contain information that is privileged and confidential, the disclosure of which is governed by applicable law. Confidentiality Notice: Protected Health Information from the Massachusetts Department of Mental Health Protected Health Information is personal and sensitive information related to a person's health care. It is being e-mailed to you after appropriate authorization from the person or under circumstances that do not require the person's authorization. If you are not the intended recipient, or the employee or agent responsible to deliver it to the intended recipient, the disclosure, copying or distribution of this information is Strictly Prohibited. If you have received this message by error, please notify the sender immediately.

# **ROUND 2 Validation: Overnight**

The record level validation process will be executed each night.

For every file processed the provider will receive an ACCS Reconciliation Report (see <u>Appendix F:</u> <u>Notifications/Reports Distributed to ACCS Providers (Sample)</u>).

. The provider should review the report and correct any errors reported.

Only resubmit those records in error. (see Appendix L: Round 2 – Validation Error Messages)

#### To correct your errors:

• Right click on the <u>excel file</u> name for the errors reported

ex: Pro\_20180516\_Address1.xlsx

- Delete those records successfully processed in the file
- Correct rows reported as errors
- Save the File. Select **File**, select **Save As**: <u>increment the sequence #</u> and save the file as an excel file. Ex: Pro\_20180516\_Address2.xlsx

# • Now save your file as an xml file

- Select **File**, select **Save As** remove the .xlsx from the file name
- Save as type: Xml data Ex: Pro\_20180516\_Address2.xml
- Check your file name, remove any spaces in the file name
- Select the **SAVE** button

| T         |                      |                                |                          |                  |             | - 14 L        |                            |          |                           |         |                     |                  | 1                     |                    |
|-----------|----------------------|--------------------------------|--------------------------|------------------|-------------|---------------|----------------------------|----------|---------------------------|---------|---------------------|------------------|-----------------------|--------------------|
| Microsoft | t Excel              |                                |                          |                  |             |               |                            |          |                           |         |                     |                  |                       | ×                  |
| <u> </u>  | Saving t<br>Microsof | he file as XM<br>'t Excel Work | IL Data will re<br>dook. | sult in the loss | of workshee | et features s | uch as formatt<br>Continue | ting, pi | ictures, and ob<br>Cancel | ojects. | If you want to pres | erve your entire | e worksheet, dick Car | icel, then save as |
|           |                      |                                |                          |                  |             |               |                            |          |                           |         |                     |                  |                       |                    |

- Select the **Continue** button
- Close your excel file

| inci o s | one excer                     |                                      |                |
|----------|-------------------------------|--------------------------------------|----------------|
|          | Do you want t<br>'Pro_2018051 | o save the change<br>6_Address1.xml? | es you made to |
|          |                               |                                      | d Canal        |

- Select the **Do<u>n</u>'t Save** button
- Resubmit the file for processing in the DMHPP application

*Note:* The file sequence # of the file name <u>MUST</u> be incremented before resubmitting the file again for processing.

# Things to Remember When Using DMHPP

- **Virus Scan**: DMHPP will scan for viruses each time a file is uploaded. If the scan finds a virus, the system will reject the infected file. Since the file was rejected and not uploaded, no email will be sent to the provider.
- **Required Fields**: The XML required fields will be validated by the system.
- Number of Records: The system will accept XML files with maximum of 200 records.
- **Validation Process**: The system will validate all records in XML file row by row; and will display errors row by row.
- **Round 1 Validation**: During Round 1 validation, system will validate XML data formats and required fields; if any discrepancy is found, system will display reject XML file and send email with errors.
- Round 2 Validation: Overnight process will perform a further record level validation.
- **XML Data Fields**: All incoming XMLs should have the same XML fields as mentioned in the XML template; User might leave a field blank, but if the user leaves a required field blank, system will display an error on screen and will forward an email.
- XML Template: <u>All tags are required in every xml file submitted for processing</u>
  - o <providerevents>

<providerevent> <ServiceID> <ProgramID> <AccountNum> <ClientName> <Address1> <Address2/> <City> <State> <Zip>> <Phone/> <EffectiveDate> <HousingID> <Event\_Deletion/> <EventID> <Date\_EventStarted> <Date\_EventEnded/> <FacilityID/> <Facility\_Other> <Date\_TransitionEncounter> </providerevent> </providerevents>

# **Chapter 6: Notifications/Reports Distributed to ACCS Providers**

| Action                                                        | Notification/Report to<br>Provider                                                                                                    | Subject Line                                     | Frequency              |
|---------------------------------------------------------------|----------------------------------------------------------------------------------------------------|--------------------------------------------------|------------------------|
| Client is pre-<br>enrolled in DMH<br>System                   | <ul> <li>Client Data Summary<br/>Notification</li> <li>Upon receiving this<br/>report the ACCS<br/>provider has the<br/>clients account<br/>number to submit<br/>their first face to face<br/>date.<br/>(see <u>Chapter 4</u>)</li> </ul> | Secure: xxxx CLIENT DATA<br>SUMMARY NOTIFICATION | Daily                  |
| Client is enrolled in<br>DMH System                           | <ul> <li>Client Action Notification</li> <li>Upon receiving this<br/>information, the ACCS<br/>provider can now<br/>submit any address,<br/>phone, housing or<br/>event data for the<br/>client (see <u>Chapter 4</u>)</li> </ul>         | Secure: xxxx Client Action<br>Notification       | Daily                  |
| Pre-Enrollment or<br>Enrollment<br>cancelled in DMH<br>system | Client Action Notification                                                                                                    | Secure: xxxx Client Action<br>Notification       | Daily                  |
| Enrollment Start<br>Date modified in<br>DMH system            | Client Action Notification                                                                                                    | Secure: xxxx Client Action<br>Notification       | Daily                  |
| Dis-Enrollment<br>entered in DMH<br>system                    | Client Action Notification                                                                                                    | Secure: xxxx Client Action<br>Notification       | Daily                  |
| Enrollment End<br>Date modified                               | Client Action Notification                                                                                                    | Secure: xxxx Client Action<br>Notification       | Daily                  |
| Dis-Enrollment<br>rolled back to<br>Enrolled status           | Client Action Notification                                                                                                    | Secure: xxxx Client Action<br>Notification       | Daily                  |
| NA                                                            | Program Census Report                                                                                                    | Secure: xxxx Census Report                       | Weekly,<br>each Friday |

| Action                                          | Notification/Report to<br>Provider                                                                                                    | Subject Line                                            | Frequency |
|-------------------------------------------------|----------------------------------------------------------------------------------------------------|---------------------------------------------------------|-----------|
| Submission of<br>Address & Event<br>xml file(s) | <ul> <li>Reconciliation Report</li> <li>Report is generated<br/>for <u>each file</u><br/>submitted.</li> <li>Notes the # records<br/>reported in file, # of<br/>deletions for event<br/>reporting, # records<br/>passed and # records<br/>with errors. The detail<br/>of the errors will be<br/>noted</li> </ul> | Secure: Reconciliation Report –<br>VGUserID – File Name | Daily     |

xxxx = ACCS ProgramID - Please refer to <u>Appendix K: ACCS Programs and Contracts.xlsx</u> \*

*Note:* \**As Contract Numbers become available DMH will send out updates to the ACCS Programs and Contracts.xlsx found in the appendix of this document.* 

The **Client Action Report** will only be distributed if one or more of the actions in the above table occurred for the previous day. This report may contain multiple names if more than one person was enrolled, dis-enrolled or enrollment status changed on the same day.

Please see <u>Appendix F: Notifications/Reports Distributed to ACCS Providers (Sample)</u>

# **Chapter 7: Contact Information**

# **Questions regarding the DMH Provider Portal and Data Processing:**

Virtual Gateway Customer Service

Monday through Friday 8:30 am to 5:00 pm 800-421-0938 (Voice) 617-847-6578 (TTY)

The Virtual Gateway Customer Service will create a ticket and assign to **Tier 2 DMH.Provider Portal Group.** 

Questions regarding the Enterprise Invoice Management/ Enterprise Service Management (EIM/ESM) application:

Michleen.Rygiel@MassMail.state.ma.us / 617-626-8018 (Voice)

## **Questions regarding the ACCS Services Program:**

Jeff.Morton@MassMail.state.ma.us / 617-312-6286 (Voice)

# Appendix

| npponum 2 on norons, norony ms, una nobro nations |                                                       |  |
|---------------------------------------------------|-------------------------------------------------------|--|
| Term                                              | Definition                                            |  |
| AIMS                                              | Access & Identity Management System                   |  |
| DMH ACCS                                          | Department of Mental Health Adult Community Clinical  |  |
|                                                   | Services                                              |  |
| DMHPP DB                                          | Department of Mental Health Provider Portal Data Base |  |
| EIM                                               | Enterprise Invoice Management                         |  |
| EOHHS (or EHS)                                    | Executive Office of Health and Human Services         |  |
| OMS                                               | Organization Management System                        |  |
| PHI                                               | Protected Health Information                          |  |
| РМО                                               | Project Management Office                             |  |
| SDR                                               | Service Delivery Report                               |  |

## **Appendix A: Definitions, Acronyms, and Abbreviations**

## **Appendix B: ACCS Provider Mnemonics**

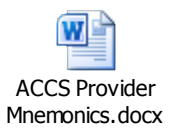

# **Appendix C: ACCS RFR**

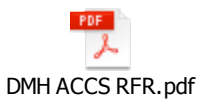

# **Appendix D: ACCS Event Reporting**

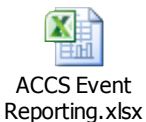

# **Appendix E: ACCS Facilities**

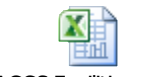

ACCS Facilities.xlsx

# **Appendix F: Notifications/Reports Distributed to ACCS Providers (Sample)**

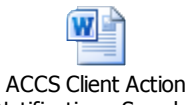

Notification - Sample.

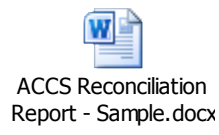

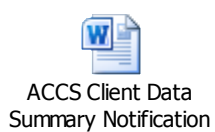

**Appendix: G: XSD template/schema** 

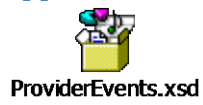

# **Appendix: H: ProviderEvents.xlsx**

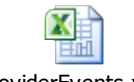

ProviderEvents.xlsx

#### **Appendix I: Round 1 - Validation Error Messages**

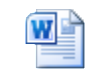

Round 1 - Validation Error Messages.docx

#### **Appendix J: ACCS Phase 1 – Data Elements**

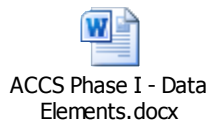

## **Appendix K: ACCS Programs and Contracts**

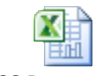

ACCS Programs and Contracts.xlsx

# **Appendix L: Round 2 - Validation Error Messages**

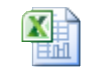

Round 2 - Validation Error Messages.xlsx **Appendix M: ACCS Webinar 6\_DMH Provider Portal Presentation** 

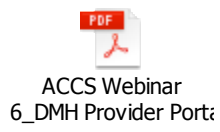